## in Inter Medical co.,Itd.

2015/08/27 REV.B

# MultiClamp700B

# FUNCTIONAL CHECKOUT

| Instration                          | 2   |
|-------------------------------------|-----|
| MultiClamp 700B の接続                 | 2   |
| MultiClamp 700B の認識                 | 2   |
| Functional Checkout                 | 4   |
| MultiClamp 700B の通信                 | 4   |
| MultiClamp 700B Commander のパラメータ設定  | 4   |
| グリッド制御                              | 4   |
| 直接入力                                | 5   |
| リスト選択                               | 5   |
| MultiClamp 700B Commander のツールバーボタン | 6   |
| ノイズテスト                              | 6   |
| キャリブレーション                           | 7   |
| 50G Range                           | 7   |
| 5G Range                            | 8   |
| 500M Range                          | 8   |
| 50M Range                           | 8   |
| MCC Setting File                    | .10 |
|                                     |     |

Instration

MultiClamp 700B の接続

- 1. Multiclamp 700B のリアパネルにある USB コネクタと PC の USB ポートを USB ケーブルで接続します。
- CV-7 ヘッドステージ をリアパネルにある D-SUB コネクタの#1 と#2 にそれ ぞれ接続します。電源を入れる前に接続して下さい。また、リアパネルの D-SUB コネクタには白色のキャップが付いています。これは接続ミスを防止 するために取り付けられています。
- 電源ケーブルを接続し、電源スイッチを" I "にして電源を On にします。フロントパネルの POWER LED が点灯し、各チャンネルの VOLTAGE CLAMP LED も点灯します。Windows は自動的に新しい Human Interface Device として認識します。
- オプションの SoftPanel を使用する場合は、別の USB ポートに SoftPanel を 接続します。

MultiClamp 700B の認識

- CD もしくは Web サイトからダウンロードした Multiclamp 700B Commander のインストーラーを起動します。インストールが完了するとデスクトップに MultiClamp 700B のショートカットが作成されます。
- MultiClamp 700B のアイコンをダブルクリックして MultiClamp 700B Commander を起動します。最初に MultiClamp 700B Commander のアップデ ートを行うか聞かれます。もし、CD からインストールした場合は、最新版を ダウンロードすることをお薦めします。
- 次に Device Selection ダイアログが開きます。MultiClamp Hardware を選択して Scan ボタンをクリックします。認識されると MultiClamp 700B のシリアル 番号が表示されます。こもし、認識されない場合は別の USB ポートに接続して見てください。

| De | vice Selection     |                                |           | x |
|----|--------------------|--------------------------------|-----------|---|
| N  | AultiClamp   SoftP | anel                           |           |   |
|    | O Demo Mode        | <ul> <li>MultiClamp</li> </ul> | Hardware  |   |
|    | Serial Number:     | 00103421                       | ▼ Scan    |   |
|    | F                  | ound 1 MultiCla                | mp.       |   |
|    | No Mi              | ultiClamp current              | tly open. |   |
|    |                    |                                |           |   |
|    | ОК                 | Cancel                         | Help      |   |

- オプションの SoftPanel を使用する場合は、SoftPanel タブをクリックして Scan ボタンをクリックします。認識したら、OK ボタンをクリックして完了 です。
- MultiClamp 700B Commander のウィンドウのタイトルバーに MultiClamp 700B のシリアル番号が表示されます。 SpftPanel が認識された場合は Soft Panel アイコン ( ) がグレー表示からカラー表示になります。

### **Functional Checkout**

#### MultiClamp 700B の通信

- MultiClamp 700B のフロントパネルの STATUS LED が点滅するのを確認して 下さい。これは、MultiClamp 700B Commander から MultiClamp 700B へのポ ーリングを示しています。
- Channel 1 Mode と Channel 2 Mode の Voltage Clamp (VC) と Current Clamp (I=0, IC) のボタンを押して、モードを切り替えて下さい。MultiClamp700B のフロントパネルにある VOLTAGE CLAMP と CURRENT CLAMP の LED が 連動して点灯するのを確認して下さい。

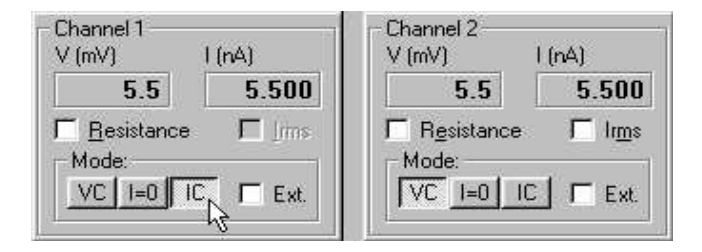

MultiClamp 700B Commander のパラメータ設定

#### グリッド制御

Holding の電圧パラメータをマウスで左ドラッグし、マウスを上下に移動させて下さい。1mV 単位で数値が変化することを確認して下さい。ホイールマウスの場合は、ホイールを動かして数値を変化することもできます。

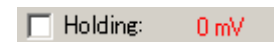

- Shift キーを押しながら Holding の電圧パラメータをマウスで左ドラッグし、 マウスを上下に移動させて下さい。5mV 単位で数値が変化することを確認し て下さい。
- Ctrl キーを押しながら Holding の数値パラメータをマウスで左ドラッグし、マウスを上下に移動させて下さい。20mV 単位で数値が変化することを確認して下さい。

 Cp Fast の黒点ボタンをマウスの左ボタンでドラッグし、マウスを上下に移動 させて下さい。キャパシタンスパラメータ(pF)が変化することを確認して下さい。さらに、マウスを左右に移動させて下さい。時定数パラメータ(*t* s)が変 化することを確認して下さい。

| Op Fast: | 0.000 pF | 👘 📖 0.500 μs |  |
|----------|----------|--------------|--|
|----------|----------|--------------|--|

直接入力

Holding の数値パラメータをマウスの左ボタンでダブルクリックして下さい。
 直接に数値パラメータを入力できることを確認して下さい。

| Holding:   | 0  |
|------------|----|
| L HOIGING. | JU |

リスト選択

2. Seal Test の周波数パラメータを右クリックして下さい。 リスト選択ができる ことを確認して下さい。

|       |       | E Castra | 10 M/ @ | 100 Hz |
|-------|-------|----------|---------|--------|
| 2 Hz  | 20 Hz | ✓ 100 Hz | 1 kHz   | 2      |
| 5 Hz  | 50 Hz | 200 Hz   |         | 0.50   |
| 10 Hz | 60 Hz | 500 Hz   |         | 10.0   |

 Primary Output (もしくは Secondary Output) フィールドを右クリックして 下さい。出力信号のリスト選択ができることを確認して下さい。

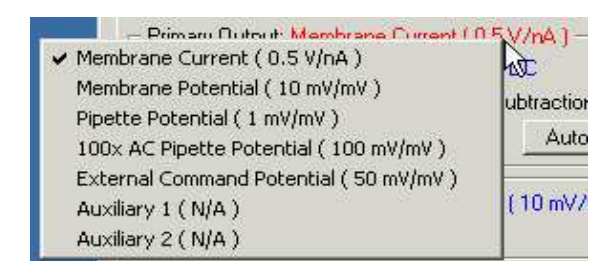

 Holding の数値パラメータをマウスで右クリックして下さい。グリッド設定の 感度を設定できること確認して下さい。

| Holding: N   | 1.607          |
|--------------|----------------|
|              | 🗸 🗸 Fine (x1)  |
| 1_ Searrest. | Medium (x2)    |
| Cp Fast:     | D. Coarse (x5) |

MultiClamp 700B Commander のツールバーボタン

- MultiClamp 700B Commander を任意に設定し、Save Setting ボタン (国) を押して下さい。Save Setting ダイアログでファイル名を入力して設定を保存 して下さい。ファイル拡張子は MCC です。
- Option ボタン (2)を押し、Quick Select タブを選択して下さい。Browse ボタンを押して MCC ファイルを選択して下さい。
- MultiClamp Commander パネルに戻り、右上にある Quick Select ボタン (123)にマウスを移動させて下さい。MCC ファイル名がポップアップ で表示されます。Quick Select ボタンを押して下さい。設定した MCC ファ イルが読み込まれることを確認して下さい。

ノイズテスト

- 1. CV-7 ヘッドステージの入力を開放して下さい。
- CV-7 ヘッドステージをアルミ缶やアルミホイルでシールドして、アルミ缶や アルミホイルをグランドに落として下さい。
- 3. 場合によっては、シグナルグランドとケースグランドを接続して下さい。
- 4. Irms チェックボックスをチェックして下さい。

| Irms (pA) |      |  |
|-----------|------|--|
|           | 2.60 |  |
| ✓         | Irms |  |

5. Option ボタン (P) の Gain タブからフィードバック抵抗を変更して、各抵 抗における Irms を測定して下さい。それらの値が許容範囲内であることを確 認して下さい。

| フィードバック抵抗 | ノイズ       |
|-----------|-----------|
| 50M Ω     | 2.0pArms  |
| 500M Ω    | 0.8pArms  |
| 5G Ω      | 0.5pArms  |
| 50G Ω     | 0.15pArms |

6. 1~5をもう1つのヘッドステージで行って下さい。

キャリブレーション

- フロントパネルの PRIMARY OUTPUT もしくは SCOPE OUTPUT をオシロス コープに接続して下さい。
- 2. リアパネルの SYNC OUTPUT をオシロスコープの外部トリガーに接続して下 さい。
- 3. Reset to Program Default ボタン ( <sup>2</sup>) を押して、MultiClamp 700B をデフォ ルト設定にして下さい。

50G Range

- Option ボタンの Gain タブにおいて、Voltage Clamp セクションのフィードック抵抗を 50GΩに設定して下さい。MultiClamp 700B Commander のメイン画面に戻って下さい。
- 2. CV-7 ヘッドステージに PATCH-1U モデルセルの PATCH を接続して下さい。
- Seal Test のチェックボックスをチェックし、振幅 100mV、周波数 50Hz に設 定して下さい。

🔽 Seal Test: 100 mV 50 Hz

4. Auto Cp Fast ボタン押して、電極容量のトランジェントをキャンセルして下 さい。

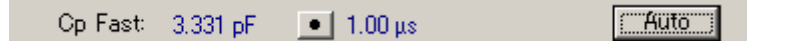

MultiClamp 700B FUNCTIONAL CHECKOUT, COPYRIGHT Feb. 2008, INTERMEDICAL CO., LTD.

5. オーバーショートの立ち上がり時間が 50 µ 以下であることを確認して下さい。 また、矩形波の振幅が 500mVp-p±50mV であることを確認して下さい。

#### 5G Range

- Option ボタンの Gain タブにおいて、Voltage Clamp セクションのフィードック抵抗を 5GΩに設定して下さい。MultiClamp 700B Commander のメイン画面に戻って下さい。
- 2. Auto Cp Fast ボタンを押して下さい。
- 3. 矩形派の振幅が 50mVp-p±5mV であることを確認して下さい。

#### 500M Range

- Option ボタンの Gain タブにおいて、Voltage Clamp セクションのフィードック抵抗を 500MΩに設定して下さい。MultiClamp 700B Commander のメイン 画面に戻って下さい。
- 2. Seal Test のチェックボックスをチェックし、振幅 25mV に設定して下さい。
- 3. CV-7 ヘッドステージに PATCH-1U モデルセルの CELL を接続して下さい。
- 4. Auto Whole Cell ボタンと Auto Cp Fast ボタンを押して下さい。
- 5. 矩形波の振幅が 25mVp-p 程度であることを確認して下さい。

#### 50M Range

- Option ボタンの Gain タブにおいて、Voltage Clamp セクションのフィードック抵抗を 50MΩに設定して下さい。MultiClamp 700B Commander のメイン画面に戻って下さい。
- 2. Output Gain を 10 に設定して下さい。

Output Gain: 10

- 3. Auto Whole Cell ボタンと Auto Cp Fast ボタンを押して下さい。
- 4. 矩形波の振幅が 25mVp-p 程度であることを確認して下さい

## MCC Setting File

Functional Checkout のキャリブレーションで使用する設定を保存しておくと、 Functional Checkout をスムーズに行うことができます。あらかじめ、各フィード バック抵抗の設定ファイル(\*.mcc)を作成してあります。

| 50G Ω  | 50G(PATCH).mcc |
|--------|----------------|
| 5G Ω   | 5G(PATCH).mcc  |
| 500M Ω | 500M(CELL).mcc |
| 50M Ω  | 50M(CELL).mcc  |

| oad Configuratio                                                                                | n                                 |              |       | <u>?</u> × |
|-------------------------------------------------------------------------------------------------|-----------------------------------|--------------|-------|------------|
| ファイルの場所型:                                                                                       | Setting_700B_FC                   | •            | + 🗈 🖆 | * 📰 •      |
| 5G(PATCH).mc<br>50G(PATCH).m<br>50M(CELL).mc<br>500M(CELL).mc<br>500M(CELL).mc<br>Rise Time(PAT | c<br>cc<br>c<br>c<br>c<br>CH).mcc |              |       |            |
| <br>ファイル名(N):                                                                                   | 50G(PATCH).mcc                    |              |       | 鼠((0))     |
| ファイルの種類(工):                                                                                     | MultiClamp Configuration Fi       | iles (*.mcc) |       | キャンセル      |

\* MultiClamp 700B Commander の使い方に慣れていない人は、面倒ですが毎回 手動で設定するようにしましょう。